## TO:EPSON 愛用者

FROM: EPSON 客服中心

主題敘述:XP-701 WIFI DIRECT 功能設定步驟

步驟1:

機器主畫面---點選[WI-FI 設定] (此機型為觸控螢幕,且可用滑行)。

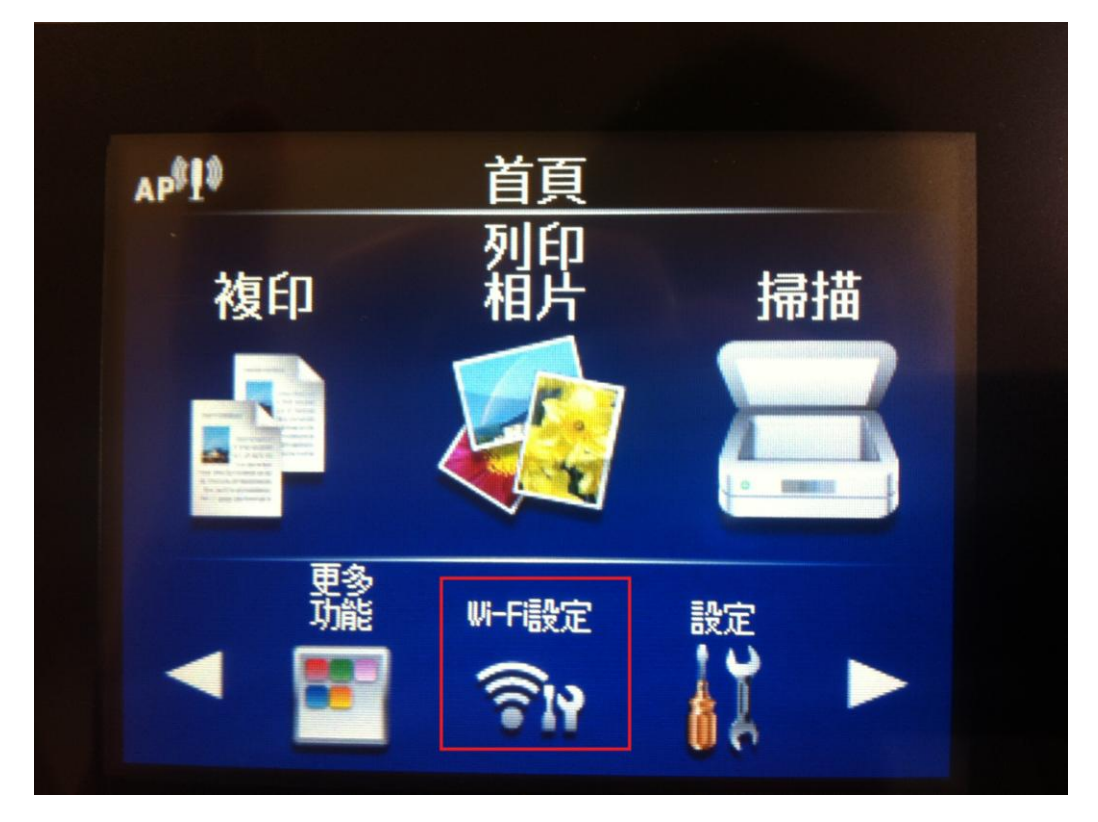

# 步驟 2: 選擇[WI-FI DIRECT 連線設定]。

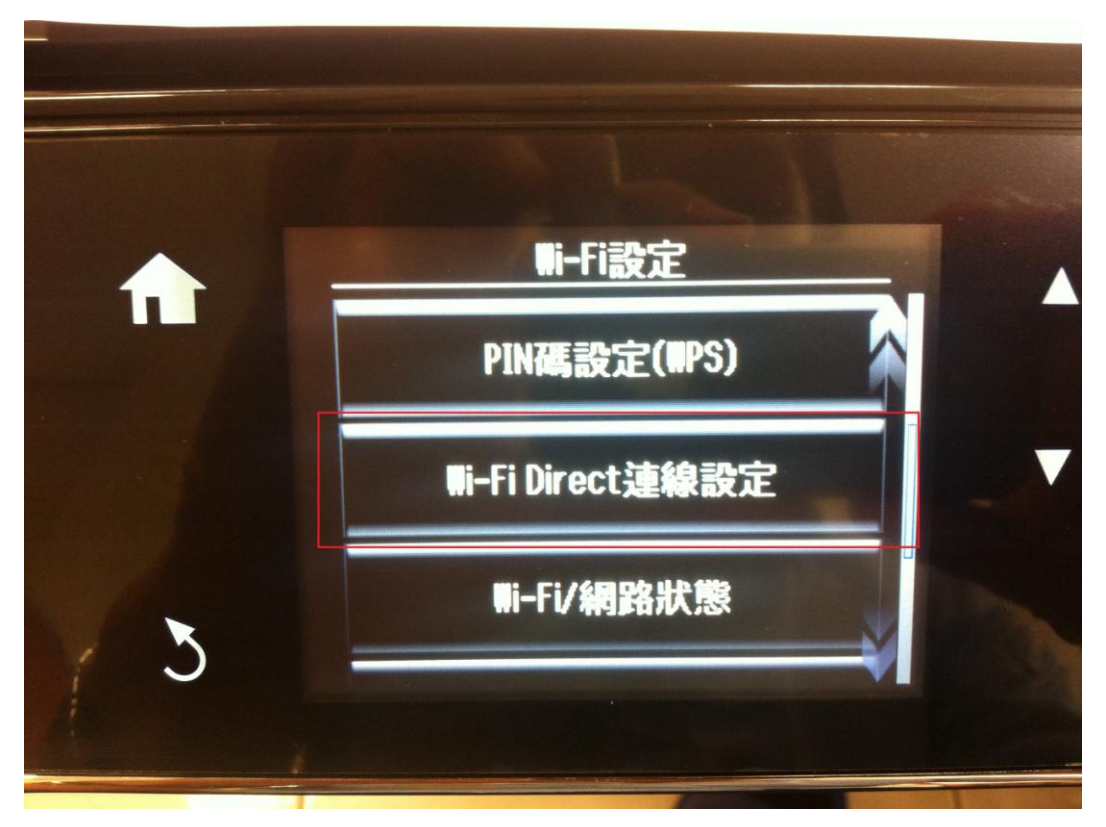

步驟 3:

此為單機模式,故可以提供4台WIFI網路裝置連線,若機器有接網路連線,此功能只能提供1台WIFI網路裝置連線且限定Android OS 4.0或以上版本(其他支援請看上課講義),然後點[繼續]。

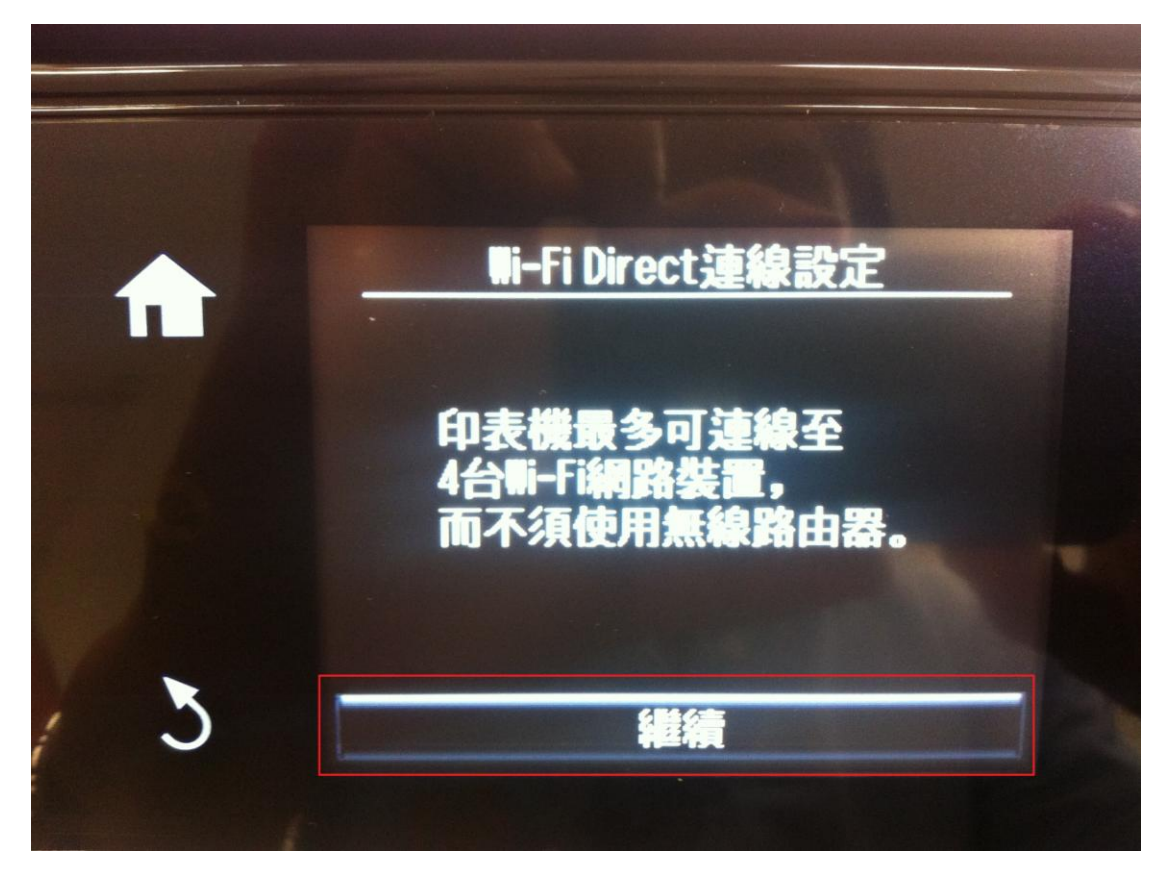

### 步驟 4:

出現此畫面後,畫面往下滑(如紅色箭頭指示方向)。

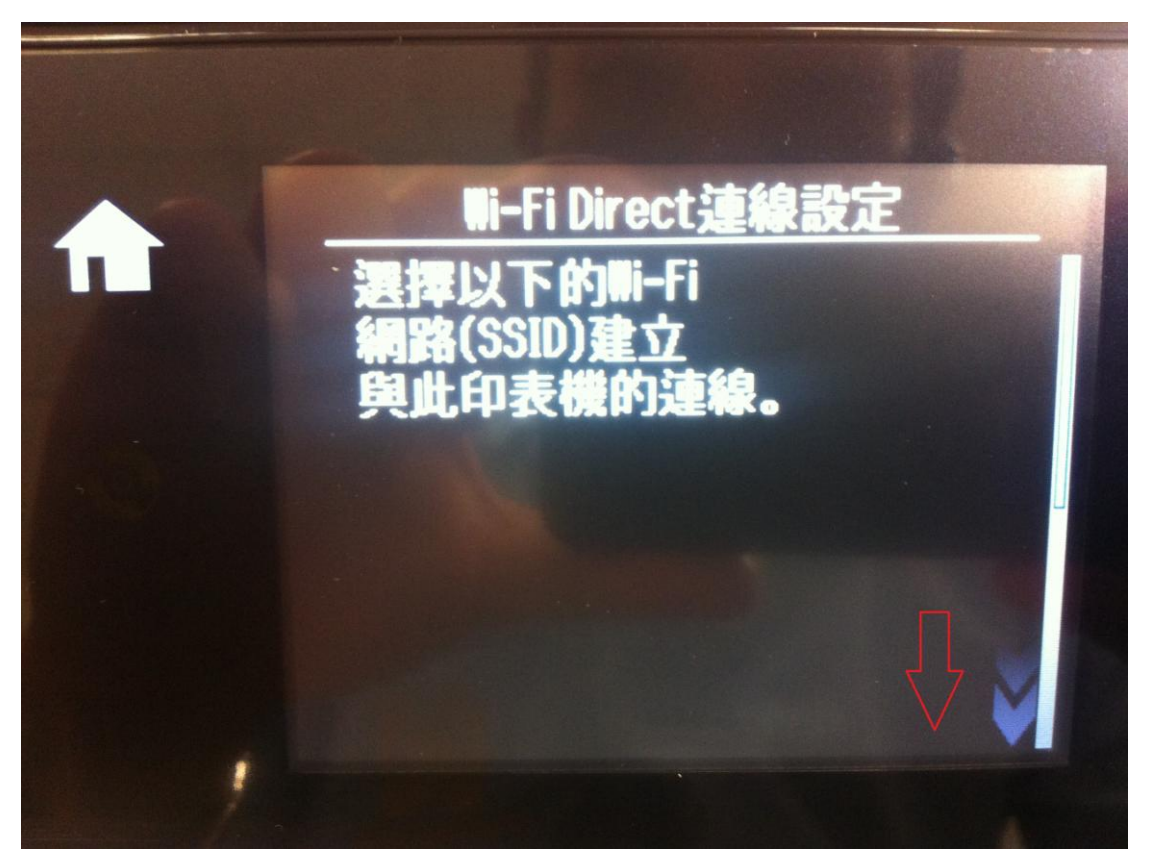

步驟 5:

此時機器會自己預設一組 SSID 跟密碼(SSID 名稱不能改/預設密碼可以變更如[變更密碼]), 後續按下[繼續]即可完成印表機設定部分,然後回到首頁畫面。

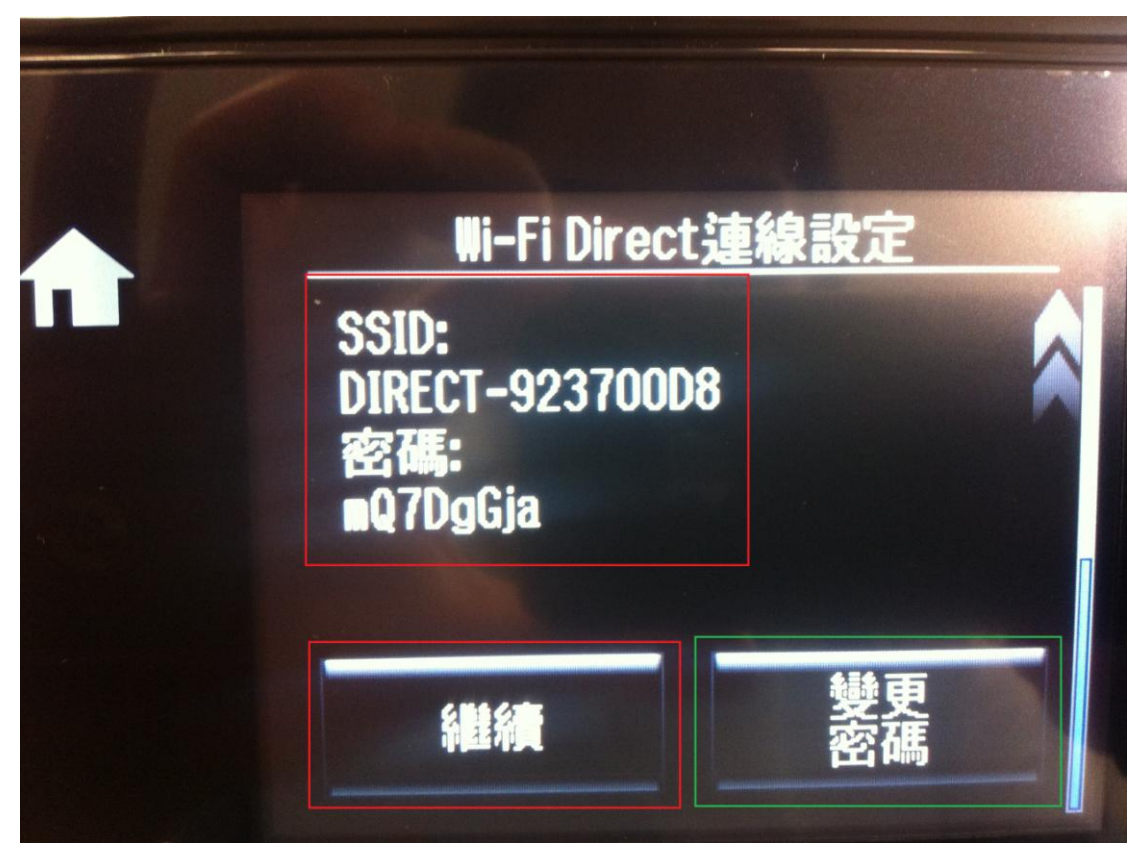

## 步驟 6:

手機設定部分(此為 IPHONE 4 IOS 5.0 以上版本/Android 4.0),要先設定無線網路,故先點選[設定] 功能。

### (IPHONE)

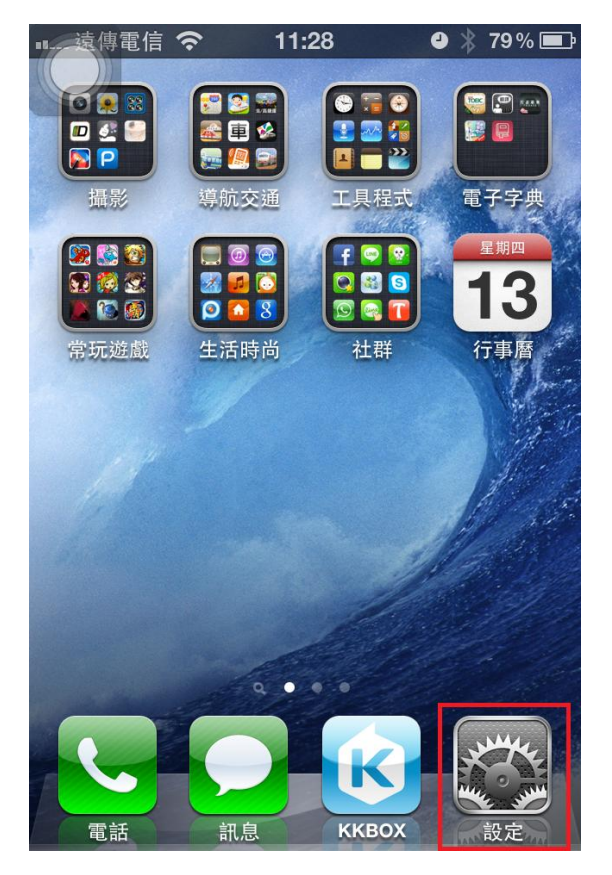

## (Android)

步驟 7:進入[設定]功能後,點選[WI-FI]功能。

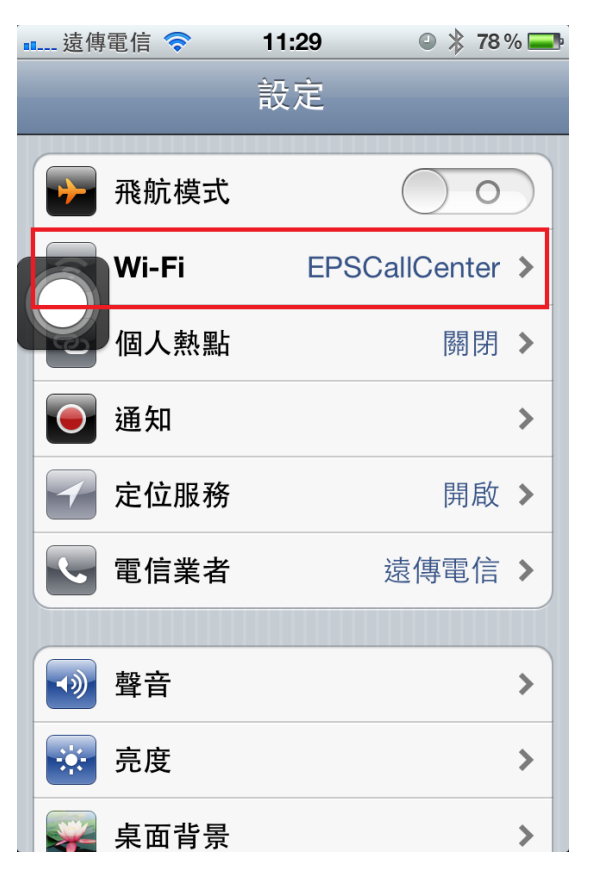

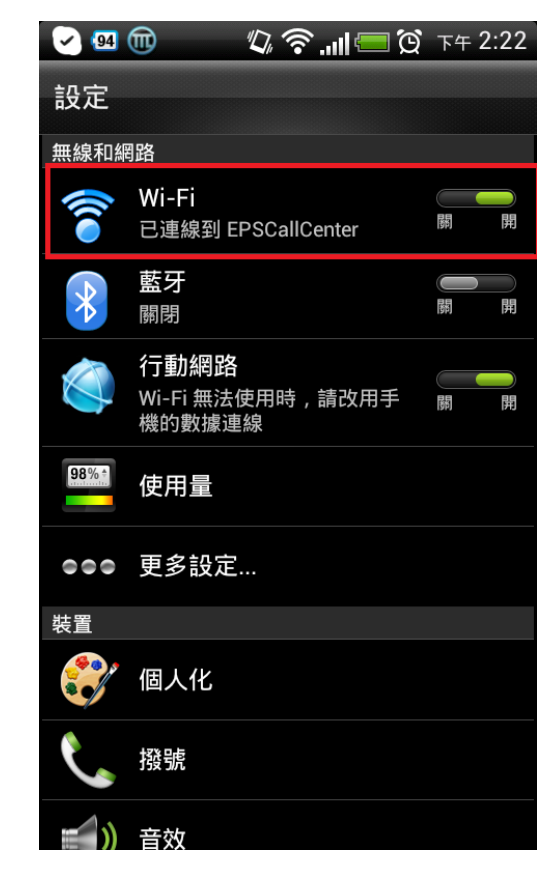

## 步驟 8:

進入[WI-FI]功能後,系統會自動搜尋剛剛 XP-701 已架設完成的 SSID: DIRECT-923700D8,若沒有找到,表示之前印表機設定的部分沒有完成。

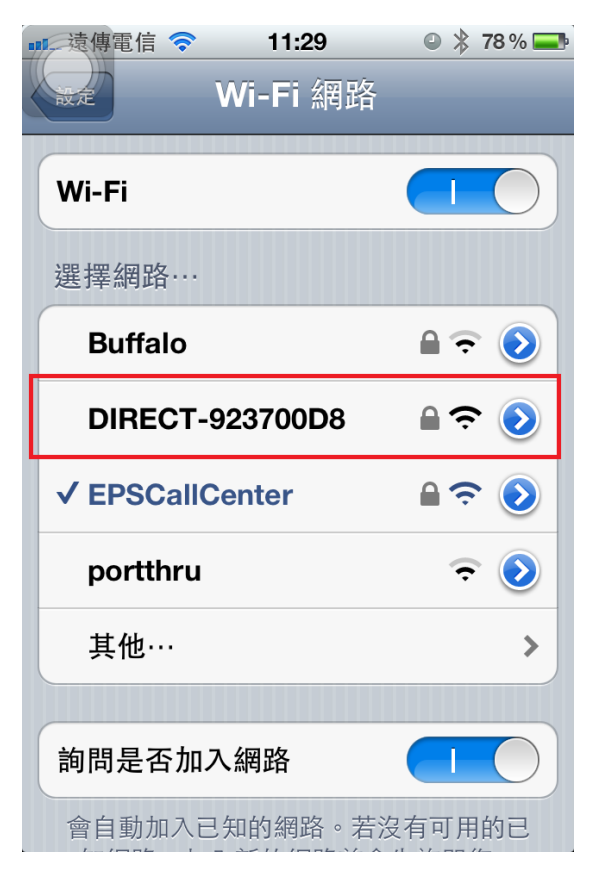

| 🕑 🖼 💼 🖾 🛛 🖏 🛜 💵 💽 ד                         | 午 2:22 |
|---------------------------------------------|--------|
| Wi-Fi                                       | 開      |
| EPSCallCenter<br>已連線                        |        |
| Buffalo<br>透過 WEP 加密保護                      |        |
| DIRECT-923700D8<br>透過 WPA2 加密保護 (有可用的受保護網路) | Î      |
| Alpha14NEW                                  | •))    |
| <b>OMTW</b><br>透過 WPA/WPA2 加密保護             |        |
| Wi-Fi                                       | •))    |
| HWE<br>透過 WPA2 加密保護                         |        |
| <b>3Compower</b><br>透過 WEP 加密保護             |        |
| AOI-6F<br>ॠ_ஆ wcp +nco/g-#                  |        |

步驟9:

後續點選 SSID: [DIRECT-923700D8]後, 要輸入剛剛印表機預設的密碼[mQ7DgGja] (注意: 顧客要以他 們自己機器上的預設密碼或變更過的密碼輸入),然後點[加入]或[Join]。

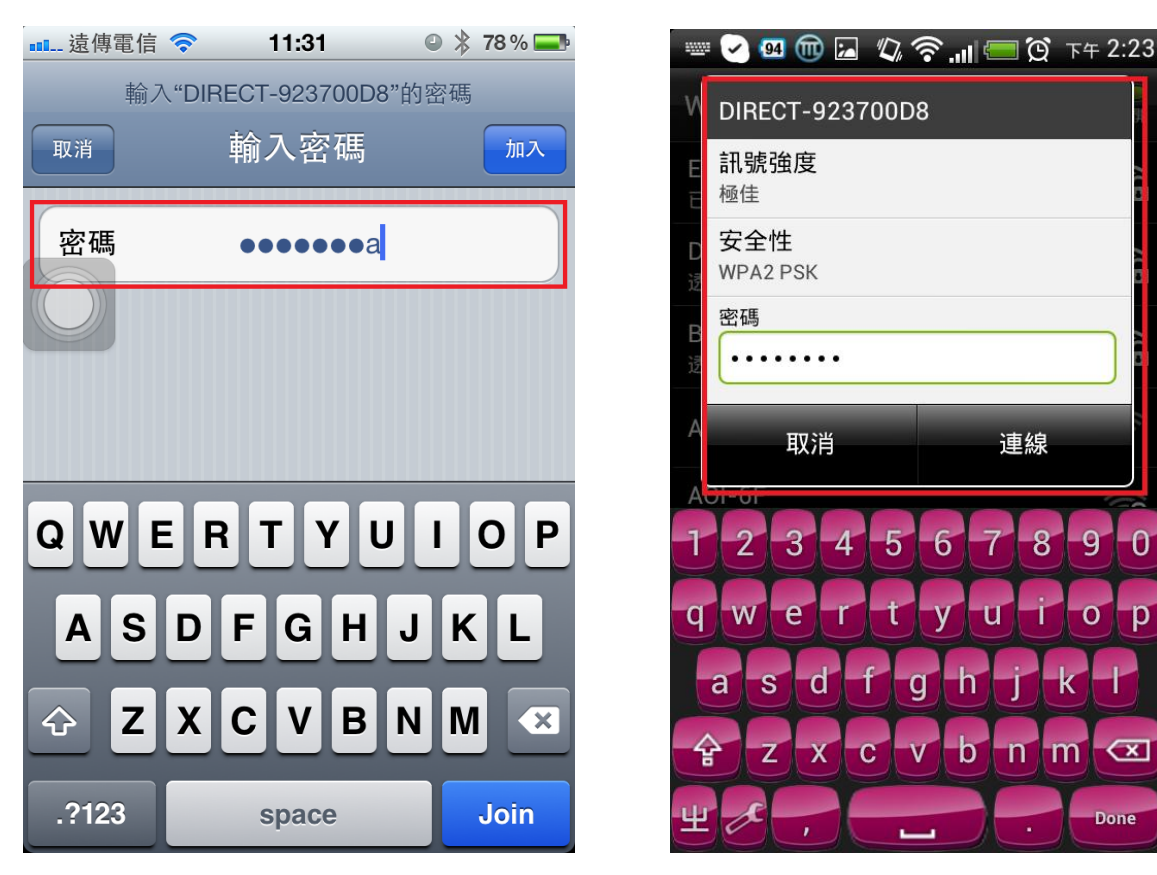

## 步驟 10:

成功後,手機的選擇網路會一直讀取,左上方的網路會變回 3G 或無網路狀態(顧客沒有手機網路吃到 保),請顧客先不要理會,請他退回到[設定]書面。

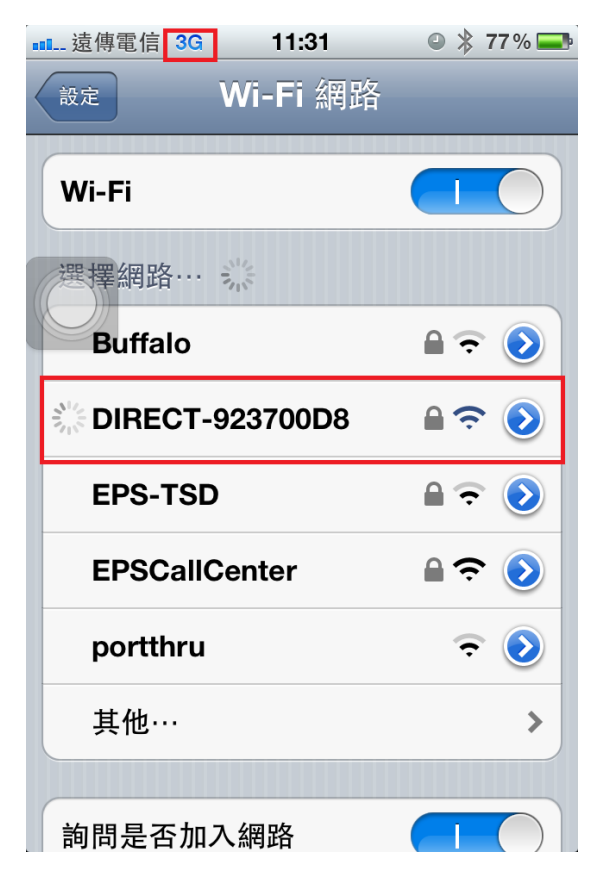

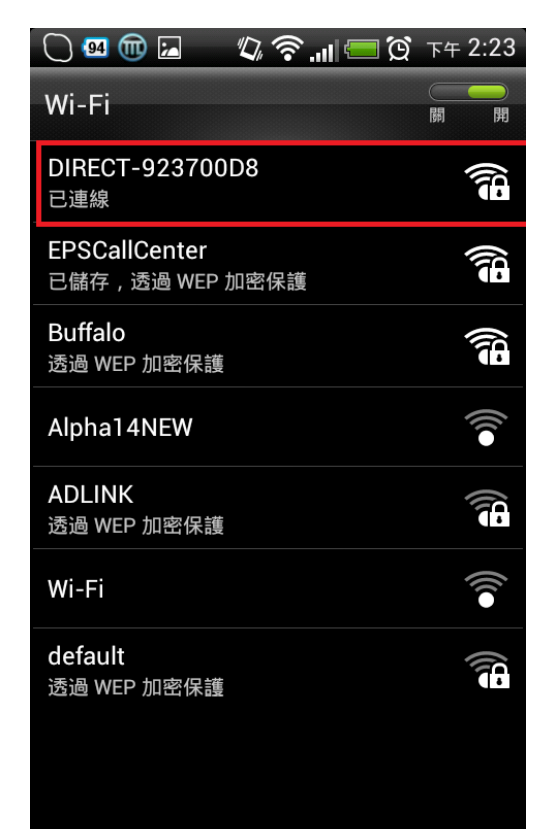

連線

8 -9

U

0

р

 $\langle \mathbf{x} |$ 

0

m n

步驟 11:

如果成功,此時[WI-FI]變成[DIRECT-923700D8],就算完成了,後續再去開啟 IPRINT 軟體連線列印。

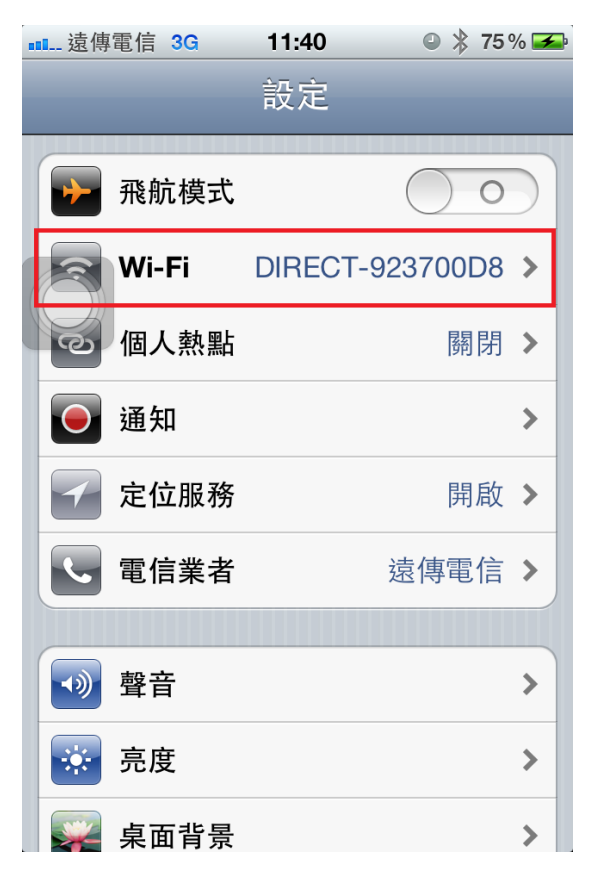

步驟 12:

目前 EPSON IPRINT 已更新為 3.0 版本,要連接印表機,請點選左下方的[維護]。

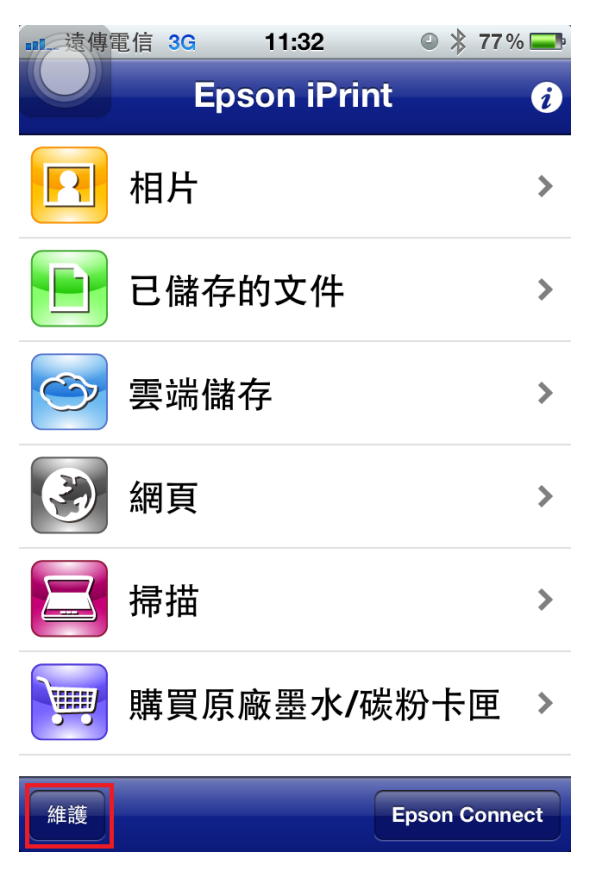

### 步驟 13:

進入後,再點選[印表機](注意:印表機預設不會自己跳到 XP-701,一定要點進去,軟體才會去搜尋印 表機,因為之前我已經測試過,所以印表機會停在此機型上,加上此為 DEMO 機,型號僅參考)

| ■■ 遠傳電信 3G | 11:3      | 3     | • *    | 77 % 💻     |
|------------|-----------|-------|--------|------------|
| 首頁         | 維讀        | 蒦     |        |            |
| 印表機        | XF        | P-700 | Series | <b>1</b> > |
| 印表機狀態      |           |       |        |            |
| 就緒         |           |       |        |            |
| 準備列印。      |           |       |        |            |
| 墨水/碳粉存量    | 3.<br>81. |       |        |            |
|            | 黑色        |       |        |            |
|            | 藍色        |       |        |            |
|            | 黃色        |       |        |            |
|            | 紅色        |       |        |            |
|            | 黑色        |       |        |            |
| 始詳         |           |       |        |            |

#### 步驟 14:

進入[印表機]選項後,請顧客點選[本機],即可搜尋到該台印表機,點該型號後,會打勾;後續即可 進行列印。

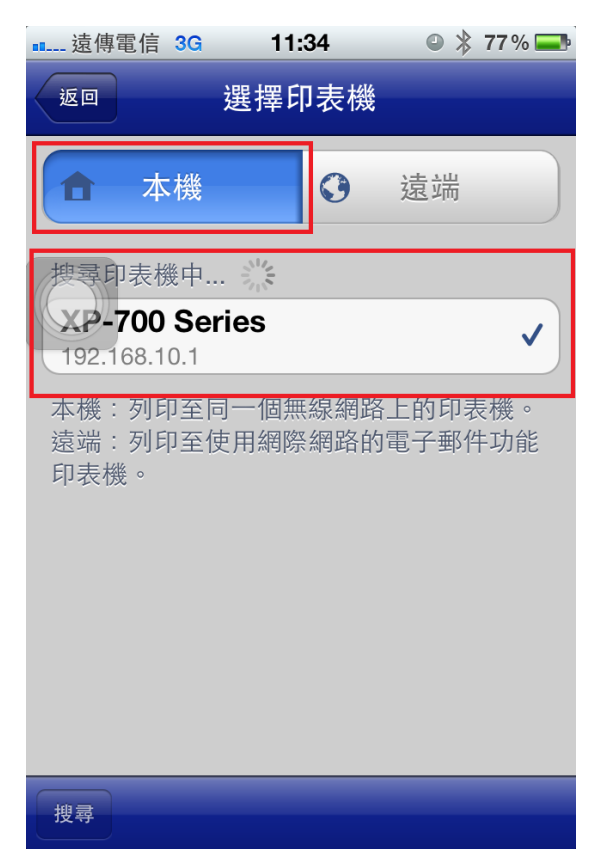

步驟 15:

以下為測試列印範本:當設定都完成後,使用 IPRINT 功能內的相片或文件列印,手機會跑百分比,此時印表機會呈現[列印中],大致上就成功了。

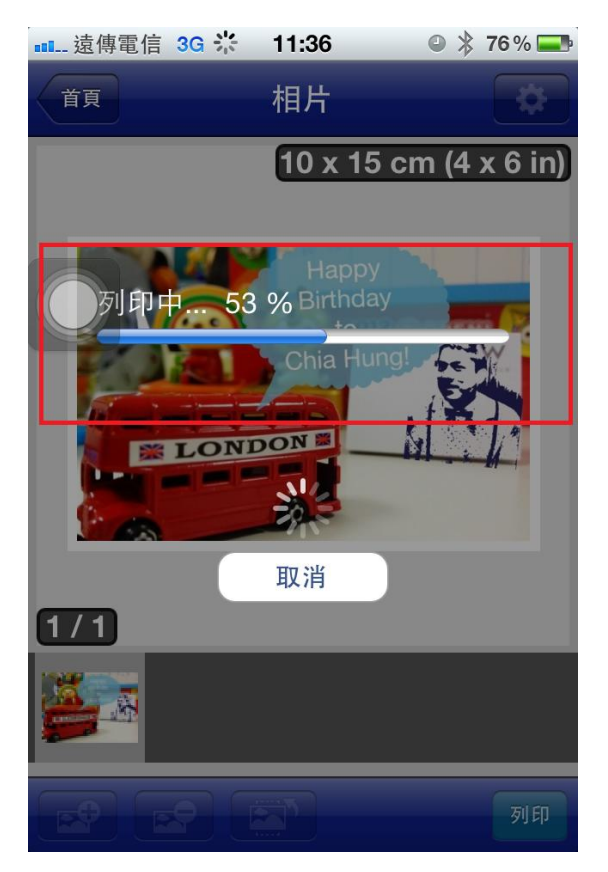

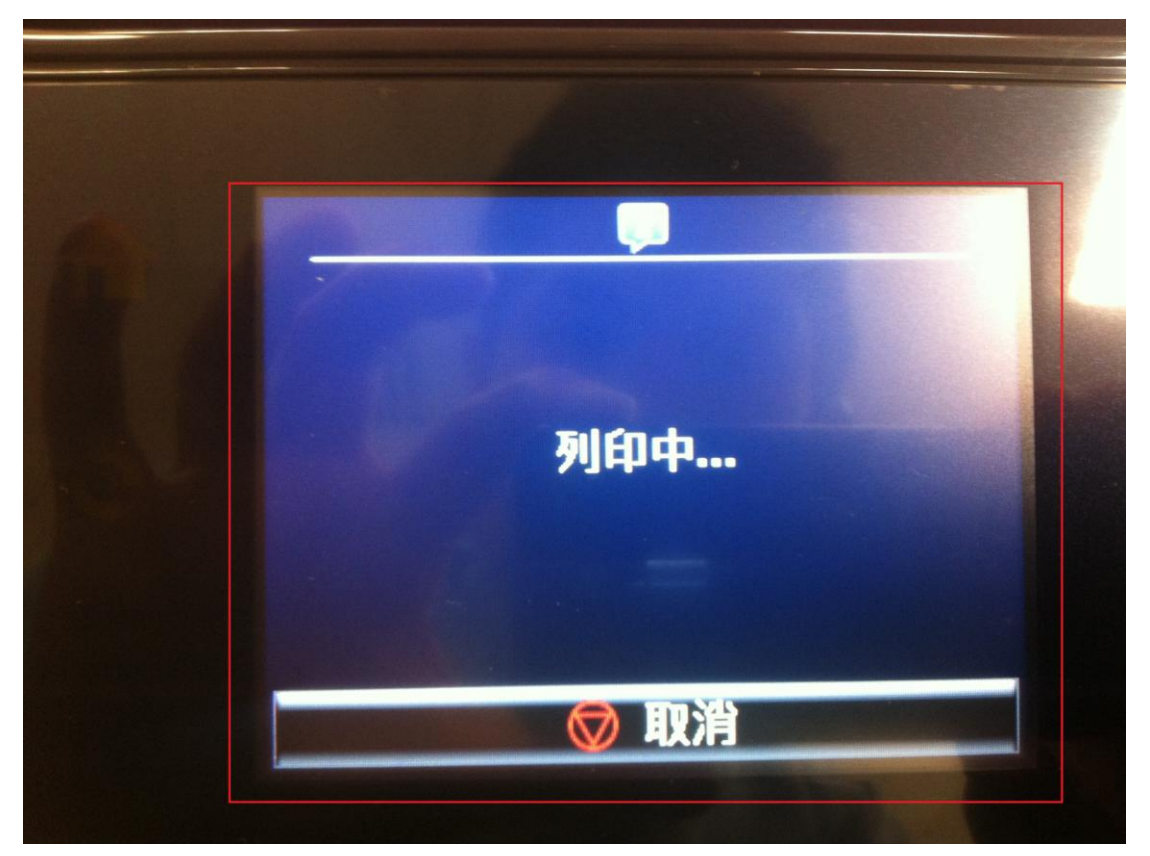